DEINT Agosto/2020

# Manual de Pré-Postagem

Cadastro Mercadoria Internacional

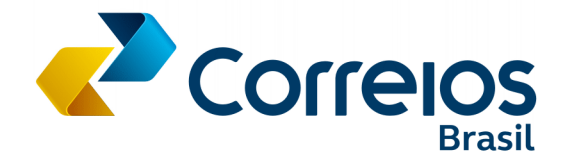

## O que é o Exporta Fácil

O Exporta Fácil é uma linha de serviços destinada a pessoas jurídicas ou físicas que desejam expandir seus negócios, pelo uso da exportação. Tem por objetivo simplificar os processos postais e alfandegários. Foi desenvolvido pelos Correios, por meio de uma parceria entre Receita Federal, Banco Central do Brasil, Secretaria de Comércio Exterior e outros órgãos relacionados às exportações.

A constante preocupação dos Correios pela excelência na qualidade dos produtos e serviços e pela retenção de clientes propiciou a concepção do Projeto Exporta Fácil Integrado - EFI, composto por módulos que visa atender a troca de dados da remessa por mensagens eletrônicas, integração aduaneira e emissão do formulário de postagem para prestar esclarecimentos à alfândega nacional e internacional e aos empregados postais.

# O que é Pré-Postagem

A **Pré-Postagem** permite ao cliente registrar todos os dados da postagem internacional para posterior confirmação em uma Agência de Correios. Proporciona maior confiabilidade e agilidade, com ganho significativo no atendimento nas agências.

## Cadastro - Mercadoria Internacional

Acesse o sistema de Pré-Postagem do Exporta Fácil no endereço https://apps2.correios.com.br/efi

| 🧈 Pré-Postagem Internacio 🗙                   |                                                                                                    | ė 🗆 🖬 📥          |
|-----------------------------------------------|----------------------------------------------------------------------------------------------------|------------------|
| ← → C                                         | ranca/acesso_impedido.php?msg=Apenas+usuários+autenticadós.                                                                                                    | Q \$             |
| Pré-Postagem Internacional 1.3.4              |                                                                                                    | Correios         |
| ≡ ♠                                           |                                                                                                    | 🕢 Ertrar 🕜 Ajuda |
| Acesse o menu de opções do sistema no ícone 🚞 |                                                                                                    |                  |
|                                               | Realizer Pré-Portagem                                                                                                    |                  |
| Clique em <b>Realizar Pré-I</b>               | Postagem.                                                                                                    |                  |
| Central de Autenticação - CAS                 |                                                                                                    | Correios         |
|                                               |                                                                                                    | Ajuda            |
|                                               | Facility of the main construction of the automatication of the automatication o |                  |

Informe usuário e senha cadastrados no IdCorreios e Clique em ENTRAR para prosseguir

Clique em Esqueci a senha para recuperar a senha. Ou

Clique em Cadastrar-se no idCorreios.

Após a confirmação do cadastro clique em Sair. e

Acesse novamente o endereço da pré-postagem <u>https://apps2.correios.com.br/efi</u> para prosseguir com o cadastro dos dados da pré-postagem.

| Tela Principal:                                                                                                    |                                                             |                                                                       |                                                                              |
|----------------------------------------------------------------------------------------------------|-------------------------------------------------------------|-----------------------------------------------------------------------|------------------------------------------------------------------------------|
| Pré-Postagem Internacional 1.3.4                                                                                                    |                                                             |                                                                       | Correios                                                                     |
| ≡ ♠                                                                                                    |                                                             |                                                                       | Empresa Brasileira de Correios e Telégrafos - PESSOA JURÍDICA 🔕 Seir 🕜 Ajuda |
| Principal                                                                                                    |                                                             |                                                                       |                                                                              |
| Prepare aqui seu envio para o exterior via Correios, com a                                                                                                    | comodidade do Exporta Fácil.                                |                                                                       |                                                                              |
|                                                                                                    | O que você deseja env                                       | viar para o exterior?                                                 |                                                                              |
| Documento<br>Cartas, cartões e impressos, cartões de crédito, de débito e travel mo<br>desacompanhados de senha, cecograma, malas (jornais, revistas, livros e<br>para um só destinatário). | ney, desde que bloqueados e<br>similares de um só remetente | Mercadoria<br>O que não é documento, com ou<br>desacompanhada, outros | u sem valor mercantil, compras para o exterior, presente, amostra, bagagem   |
|                                                                                                    | Minhas Ültimas P                                            | Pré-Postagens                                                         |                                                                              |

Prepare aqui seu envio para o exterior via Correios, com a comodidade do Exporta Fácil.

O que você deseja enviar para o exterior?

DOCUMENTO ou MERCADORIA

Clique em Mercadoria, para prosseguir com o cadastro dos dados do Remetente.

O botão **"Minhas Últimas Pré-Postagens"** redireciona para a tela "Consultar Prépostagens"

| Pré-Postagem Internacional 1.3.4         |    |                    |       |                    |               |                                                        | Correic                 |
|------------------------------------------|----|--------------------|-------|--------------------|---------------|--------------------------------------------------------|-------------------------|
| <b>≡ ☆</b>                               |    |                    |       |                    |               | Empresa Brasileira de Corresos e Talágrafos - PESOCA J | Ribica 🚫 Sar 🕜 Akar     |
| Pré Partugem > Cadastras Pré Partugem    |    |                    |       |                    |               |                                                        |                         |
| Dados do Remetente                       |    |                    |       |                    |               |                                                        | Campos obrigatórios (*) |
| Nome:"                                   |    |                    |       |                    |               |                                                        |                         |
| Empresa Braxiera de Correos e Telegrafos |    |                    |       |                    |               |                                                        |                         |
| Perfil Remetente:                        |    | CNPJ:"             |       |                    |               |                                                        |                         |
| Peskoa Jundoa                            | 3. | 34.028.310.0001-03 |       |                    |               |                                                        |                         |
| CEP:"                                    |    |                    |       |                    |               |                                                        |                         |
| 7000-600                                 |    |                    |       |                    |               |                                                        |                         |
| Não sei meu CEP                          |    |                    |       |                    |               |                                                        |                         |
| Logradouro:                              |    |                    |       |                    |               |                                                        |                         |
| SBN Quadre 1 Bloce A                     |    |                    |       |                    |               |                                                        |                         |
| Número:"                                 |    |                    |       |                    |               |                                                        |                         |
|                                          |    |                    |       |                    |               |                                                        |                         |
| Complemento:                             |    |                    |       |                    |               |                                                        |                         |
| 14" andar                                |    |                    |       |                    |               |                                                        |                         |
| Bairo                                    |    | Cidade             |       |                    | UE            |                                                        |                         |
| Ana factor                               |    | dianta             |       |                    | Dasto Fideral |                                                        |                         |
|                                          |    |                    |       |                    |               |                                                        |                         |
| Nome preposta                            |    |                    |       |                    |               |                                                        |                         |
| Empresa Brasilera de Coneite e Telepates |    |                    |       |                    |               |                                                        |                         |
| Documento preposto:                      |    |                    |       |                    |               |                                                        |                         |
| 14225199222923                           |    |                    |       |                    |               |                                                        |                         |
| E-mait                                   |    | DDt:'              | 000." | Contato preposto:" |               |                                                        |                         |
|                                          |    | 1 (1990)           | 1 14  | 1110-270           |               |                                                        |                         |

Os campos do Remetente serão preenchidos com os dados registrados no IdCorreios.

### Campos do Remetente:

Obs:. Os campos do Remetente poderão ser alterados.

Nome\*: campo obrigatório.

Digite o nome e serão apresentadas as opções de nomes de remetentes previamente cadastrados, para seleção.

Selecione uma das opções de nomes apresentados, os demais campos serão preenchidos automaticamente.

Perfil remetente\*: campo obrigatório.

Selecione uma das opções do perfil do remetente. O campo Tipo do Documento será disponibilizado para preenchimento obrigatório.

CEP\*: campo obrigatório.

Digite o CEP com 8 números e os campos Logradouro, Número, Complemento, Bairro, Cidade e UF serão preenchidos automaticamente.

Se o CEP inválido, será exibida a mensagem "CEP inválido".

Clique em "Não sei o meu CEP" para realizar a consulta no Busca CEP.

### Campos do Preposto:

Obs:. Os campos do Preposto poderão ser alterados.

Nome preposto\*: campo obrigatório.

O campo Nome preposto será preenchido com o nome do remetente.

#### Documento preposto\*: campo obrigatório.

O campo Documento preposto será preenchido automaticamente com o documento do remetente registrado no campo Tipo do Documento.

E-mail contato\*: campo obrigatório.

Digite o e-mail de contato, o formato do e-mail será validado.

Se o formato do e-mail for inválido, será exibida a mensagem "Formato de e-mail inválido"

Telefone contato\*: campo obrigatório.

**Botão Próximo:** Clique para prosseguir com a pré-postagem. Os dados do remetente serão armazenados e será disponibilizada a tela Destinatário.

A partir deste momento se o preenchimento da pré-postagem for abandonado, ao acessar o sistema posteriormente e clicar em Documento, será exibido o aviso **"Você possui uma pré-postagem não finalizada. Deseja aproveitá-la?"** (Sim ou Não).

Se Sim, a pré-postagem será carregada.

Se **Não**, o rascunho da pré-postagem será excluído e um novo cadastro deverá ser realizado.

Tela **Destinatário**:

| Pré-Postagem Internacional 1.3.4                      |      |                   |                                                               | Correios                |
|-------------------------------------------------------|------|-------------------|---------------------------------------------------------------|-------------------------|
| ≡ ♠                                                   |      |                   | Empresa Brasilerio de Comeira e Telégrafica - PESSOA JURÍDICA | 😒 🖙 🕜 Auto              |
| Pré-Purtigen-> Catanta Pré-Portigen                   |      |                   |                                                               |                         |
| Dados do Destinatário                                 |      |                   |                                                               | Campos obrigatórios (*) |
| Nome":                                                |      |                   |                                                               |                         |
| PRETRY                                                |      |                   |                                                               |                         |
| Referência importador:                                |      |                   |                                                               |                         |
| Cooliga de Imposito, Nameno MP, Cooliga do Impertador |      |                   |                                                               |                         |
| Pais'                                                 |      |                   |                                                               |                         |
| Sextore T                                             |      |                   |                                                               |                         |
| Código Postat                                         |      |                   |                                                               |                         |
| Interna utidigo possale                               |      |                   |                                                               |                         |
| Endereço                                              |      |                   |                                                               |                         |
| That a man rep                                        |      |                   |                                                               |                         |
| Complemento:                                          |      |                   |                                                               |                         |
| Real a complements do ana embregio                    |      |                   |                                                               |                         |
| Cidade:                                               |      |                   |                                                               |                         |
| 1021-0140                                             |      |                   |                                                               |                         |
| Nome contato" :                                       |      |                   |                                                               |                         |
| 1611000                                               |      |                   |                                                               |                         |
| E-mail                                                | DDE. | Telefone Contato: |                                                               |                         |
| Paraenal                                              | 201  | Isiaintee         |                                                               |                         |
|                                                       |      |                   |                                                               |                         |
| Anterior                                              |      |                   | Próxmo                                                        |                         |

### Campos do Destinatário:

Obs:. Os campos do Destinatário poderão ser alterados.

Nome\*: campo obrigatório.

Digite o nome e serão apresentadas as opções de nomes de destinatários, País, Cidade e Endereço previamente cadastrados para seleção.

Selecione uma das opções de nomes apresentados e os demais campos serão preenchidos automaticamente.

Referência importador (Código de imposto, Número VAT, Código do importador): campo opcional.

País\*: campo obrigatório.

Clique em país e serão apresentados todos os países que contenha pelo menos um serviço de exportação disponível.

Os Avisos e Exigências de envios para o país selecionado serão exibidos ao lado.

Código Postal: campo opcional.

O preenchimento deste campo auxiliará as empresas postais na entrega da encomenda ao Destinatário.

Endereço\*: campo obrigatório.

Complemento: campo opcional.

O preenchimento deste campo auxiliará as empresas postais na entrega da encomenda ao Destinatário.

**Cidade\*:** campo obrigatório. Digite a cidade de destino e selecione a cidade na lista apresentada.

Caso a cidade de destino não esteja disponível na lista apresentada, favor abrir uma solicitação de informação no <u>Fale com os Correios</u> que iremos avaliar a possibilidade de inclusão da cidade para postagem.

### Campos do Contato:

Obs:. Os campos do Contato poderão ser alterados.

**Nome contato\*:** campo obrigatório. O campo Nome contato será preenchido com nome do destinatário.

**E-mail contato\*:** campo obrigatório. Digite o e-mail de contato, o formato do e-mail será validado.

Se o formato do e-mail for inválido será exibida a mensagem "Formato de e-mail inválido"

Telefone contato\*: campo obrigatório.

**Botão Anterior**: para retornar a Tela Remetente. Os dados do destinatário serão armazenados e será disponibilizada a tela Remetente com os campos previamente armazenados.

**Botão Próximo:** Clique para prosseguir com a pré-postagem. Os dados do destinatário serão armazenados e será disponibilizada a tela Volume.

A partir deste momento se o preenchimento da pré-postagem for abandonado, ao acessar o sistema posteriormente e clicar em Documento, será exibido o aviso "Você possui uma pré-postagem não finalizada. Deseja aproveitá-la?" (Sim ou Não).

Se Sim, a pré-postagem será carregada.

Se Não, o rascunho da pré-postagem será excluído e um novo cadastro deverá ser realizado.

| Tela Volume                                        | <b></b>                                |             |            |                                 |                                            |
|----------------------------------------------------|----------------------------------------|-------------|------------|---------------------------------|--------------------------------------------|
| Pré-Postagem Internacional 1.3.4                   | 5.                                     |             |            |                                 | Correio                                    |
| ≡ ♠                                                |                                        |             |            | Empresa Brasilera de Correios e | Telégrafos - PESSOA JURÍDICA 🕙 Sair 🕜 Auda |
| Pré-Postagem -> Cadastar Pré-Postagem Dados \blume |                                        |             |            |                                 | Campos obrigatórios (*)                    |
| Finalidade Remessa:"<br>venas v<br>Dados do Volume | Identificador da remessa               |             |            |                                 |                                            |
| Formato embalagem:                                 | Comprimento(cm)                        | Largura(cm) | Altura(cm) | Diâmetro(cm)                    | Peso(g)                                    |
| Identificador do volume<br>Adicionar volume        | Contêm produtos sujeitos a quarentena. |             |            |                                 |                                            |
|                                                    | Arterior                               |             |            | Priveno                         |                                            |

Campos do(s) Volume(s):

Finalidade da Remessa\*: campo obrigatório. Clique na Finalidade da Remessa para selecionar (Venda, Amostra, Presente, Outros).

Para as finalidades (Venda ou Outros) o preenchimento do campo Código de NCM será obrigatório.

Para as finalidades (Amostra ou Presente) o preenchimento do campo Valor da Remessa será obrigatório.

Se o campo Valor da remessa for acima de US\$1,000 dólares americanos o preenchimento do campo Código de NCM será obrigatório.

Se o campo Valor da remessa for abaixo de US\$1,000 dólares americanos o preenchimento do campo Código de NCM será opcional.

| Pré-Postagem Internacional 1.3.4                                                                            |                                        |             |            |                                                                                                    |                           | 2        | Correio         |
|----------------------------------------------------------------------------------------------------|----------------------------------------|-------------|------------|----------------------------------------------------------------------------------------------------|---------------------------|----------|-----------------|
| ≡ 🏫                                                                                                    |                                        |             |            | Empresa Brasileira de Consilos e Te                                                                                                    | égnifos - PESSOA JURÍDICA | 🕙 Sair   | 🕜 Aşıxda        |
| Pré-Postagem -> Cadastrar Pré-Postagem                                                                      |                                        |             |            |                                                                                                    |                           |          |                 |
| Dados \blume                                                                                                |                                        |             |            |                                                                                                    |                           | Campos o | brigatórios (*) |
| Finalidade Remessa:                                                                                         | Identificador da remessa               |             |            |                                                                                                    |                           |          |                 |
| Anostra                                                                                                    | •                                      |             |            |                                                                                                    |                           |          |                 |
| Valor da remessa                                                                                            |                                        |             |            |                                                                                                    |                           |          |                 |
| Adamo de R\$3.552.20 - \$1.000.00<br>Adamo de R\$3.552.20 - \$1.000.00<br>Adama de R\$3.552.20 - \$1.000.00 | Y                                      |             |            |                                                                                                    |                           |          |                 |
| Formato embalagem:                                                                                          | Comprimento(cm)                        | Largura(cm) | Altura(cm) | Diâmetro(cm)                                                                                                    | Peso(g)                   |          |                 |
| Ervelope                                                                                                    | •                                      |             |            |                                                                                                    |                           |          |                 |
| Identificador do volume Adicionar volume                                                                    | Contém produtos sujeitos a quarentena. |             |            |                                                                                                    |                           |          |                 |
|                                                                                                    | 14444                                  |             |            | and the second second sec |                           |          |                 |

#### Identificador da Remessa: campo opcional.

Código Identificar da Remessa para controle do remetente.

#### Formato de embalagem\*: campo obrigatório.

Clique no formato de embalagem e selecione uma das 3 formas de embalagens (Caixa/Pacote, Envelope ou Rolo).

Formato "Caixa/Pacote" campos obrigatórios: Comprimento(cm), Largura(cm) e Altura(cm).

Formato "Envelope" campos obrigatórios: Comprimento (cm), Largura (cm).

Formato "Rolo" campos obrigatórios: Diâmetro (cm), Comprimento (cm).

Posicione o cursor em cada formato para saber a dimensões mínimas e máximas.

#### Peso(g)\*: campo obrigatório.

Digite o peso será validado considerando o país de destino e os serviços de exportação.

Se o peso estiver fora do permitido para o país de destino e os serviços de exportação, será exibida a mensagem **"Peso não permitido"** e informado o peso máximo permitido.

### Identificador do Volume: campo opcional.

Código Identificador do Volume para controle do remetente.

#### Contém produtos sujeitos a quarentena: campo opcional.

Os produtos serão considerados com restrição durante o período informado na documentação.

#### Botão Adicionar volume: campo obrigatório.

O volume será validado e será exibido a tabela Dados do item para preenchimento dos campos: (Código NCM; descrição em português; descrição em inglês; país de fabricação; peso(g); Unidade de comercialização; Quantidade e valor Unitário(R\$);

| Pré-Postagem Internacional 1.3.4                   | 4 |                                        |               |                    |                           |                 |                                      | Correio                              |
|----------------------------------------------------|---|----------------------------------------|---------------|--------------------|---------------------------|-----------------|--------------------------------------|--------------------------------------|
|                                                    |   |                                        |               |                    |                           | Empre           | esa Brasileira de Correios e Telégra | tos - PESSQA JURÍDICA 🚫 Sair 🕜 Ajuda |
| Pré-Postagem -> Cadastrar Pré-Postagem             |   |                                        |               |                    |                           |                 |                                      |                                      |
| Dados \blume                                       |   |                                        |               |                    |                           |                 |                                      | Campos obrigatórios (*)              |
| Finalidade Remessa:"                               |   | Identificador da remessa               |               |                    |                           |                 |                                      |                                      |
| Venda                                              | ۲ |                                        |               |                    |                           |                 |                                      |                                      |
| Dados do Volume                                    |   |                                        |               |                    |                           |                 |                                      |                                      |
| Formato embalagem:                                 |   | Comprimento(cm)                        | Largura(cm)   |                    | Altura(cm)                | Diâmetro(cm)    | F                                    | Peso(g)                              |
| Caxapace                                           |   | 32.0                                   | 32.0          |                    | 32.0                      |                 |                                      | 10000                                |
| Dados do item                                      |   | Contém produtos sujeitos a quarentena. |               |                    |                           |                 |                                      |                                      |
| Código NCM <sup>®</sup> (Acrescentar NCM Favorita) |   | Descrição conte                        | údo português |                    | Descrição conteúdo inglês |                 | País fabricação                      |                                      |
| Delectore                                          |   | *                                      |               |                    |                           |                 | BRADL                                | w.                                   |
| Peso (g)                                           |   | Unidade de Comercialização             | Quantidade    | Valor unitário(RS) |                           |                 |                                      |                                      |
|                                                    |   | Unidabase                              | •             |                    | 6.00 Adiciona             | ar item         |                                      |                                      |
| Opções Cód.NCM                                     | D | esc. conteúdo português                | Desc. cont    | eúdo inglés        | País fabricação           | Peso(g) Unidade | Quantidade                           | Valor unitário                       |
|                                                    |   |                                        |               |                    |                           |                 |                                      | Cancelar Volume Finalizar Volume     |
|                                                    |   | Anterior                               |               |                    |                           | Pr              | óxmo                                 |                                      |

Campos dados do item:

**Código NCM:** campo obrigatório. Para as finalidades Venda ou Outros e Amostra ou Presente quando o Valor da remessa for acima de US\$ 1,000 dólares americanos.

Clique na seta para seleção.

| re-Postagem internacional 1.3                       | 1.4                      |                               |                                       |                 | Correios                                                           |
|-----------------------------------------------------|--------------------------|-------------------------------|---------------------------------------|-----------------|--------------------------------------------------------------------|
| = 🏫                                                 |                          |                               |                                       | Creptos De      | esheira de Correios e Talégrafos - PESSICA JURÍDICA 🚫 Sair 🕜 Apate |
| há-Postagem -> Cadastrar Pré-Postagem               |                          |                               |                                       |                 |                                                                    |
| Dados Volume                                        |                          |                               |                                       |                 | Campos obrigatórios (*)                                            |
| Finalidade Remessa:                                 | Identificador da remessa |                               |                                       |                 |                                                                    |
| Meda                                                | • .                      |                               |                                       |                 |                                                                    |
| Dados do Volume                                     |                          |                               |                                       |                 |                                                                    |
| Formato embalagem:                                  | Comprimento(cm)          | Largura(cm)                   | Altura(cm)                            | Diametro(cm)'   | Peso(g)                                                            |
| Cakapaone                                           | ¥ 32.0                   | 32.0                          | 32.0                                  |                 | 10000                                                              |
| Dados do item<br>Código NCM (Acrescenter NCM Favori | u) Descrição             | o conteúdo português          | Descrição conteúdo inglês             | Pa              | is fabricação                                                      |
| Selectore                                           | *                        |                               |                                       |                 | RADIL Y                                                            |
| Selectore                                           |                          | Quantitada' Valor unitário/R1 | 6°                                    |                 |                                                                    |
| 48070000<br>\$701909                                | Undades                  | •                             | 0.00 Adicionar 8                      | tem 1           |                                                                    |
| opções Cód.NCM                                      | Desc. conteúdo português | Desc. conteúdo inglés         | 0.00 Adicionar 6<br>País fabricação   | Peso(g) Unidade | Quantidade Valor unitário                                          |
| action                                              | Desc. conteúdo português | Desc. conteúdo inglês         | 7 (Los) Adoisour /<br>País fabricação | Peso(g) Unidade | Quantidade Valor unitário<br>Canoda Mane Podraz Mares              |

Se o código de NCM não estiver na lista, clique em acrescentar NCM Favorita.

Em Nomenclatura Comum do Mercosul (NCM): NCMs Favoritas e Consultar NCM. Clique em Nomenclatura Comum do Mercosul (NCM), NCMs Favoritas, será disponibilizada a tela NCM Cadastrar Favoritas.

| Pré-Postagem Internacional 1.3.4                                            |                 |                                                                                                    | Correios     |
|-----------------------------------------------------------------------------|-----------------|----------------------------------------------------------------------------------------------------|--------------|
|                                                                             |                 | Empresa Brasiliera de Correiros e Telégrafos - PESSOA JURÍDICA                                                 | Sair 🕜 Ajuda |
| NDM ~ Codestrat Pavoritas                                                   |                 |                                                                                                    |              |
|                                                                             | NCM / Descrição | Q Portugués Inglés                                                                                             |              |
| Resultado da Pesquisa                                                       |                 | NCM(s) Favorits(s)                                                                                             | *            |
| Favor realizar uma consulta de NCM.                                         |                 | 46070000   Papel e cartoo obtidos por colagem de folhas sobrepostas nao revestidos na superficie nem impregnad | ×            |
|                                                                             |                 |                                                                                                    |              |
|                                                                             |                 |                                                                                                    |              |
|                                                                             |                 |                                                                                                    |              |
|                                                                             |                 |                                                                                                    |              |
|                                                                             |                 |                                                                                                    |              |
|                                                                             |                 |                                                                                                    |              |
|                                                                             |                 |                                                                                                    |              |
| anas as NOMs marcadas am anti nodam sar salacionadas como fatoritas         |                 |                                                                                                    |              |
| ande de recime mercedate con ecce pocorit ser selectoridade como tavoridas. |                 |                                                                                                    | Cancelar Sal |

Digite o código com 8 dígitos ou a descrição, clique em pesquisar<sup>Q</sup>. Será disponibilizada na tabela Resultado da Pesquisa a NCM o código pesquisado para seleção.

| Pré-Postagem Internacional 1.3.4                                         |                                                                                                    | Correio:            |
|--------------------------------------------------------------------------|----------------------------------------------------------------------------------------------------|---------------------|
|                                                                          | Empresa Brasileira de Comica e Telégratos - PESSOA JURÍD                                                                        | IICA 🕙 Sair 🕜 Ajuda |
| NCM -> Cadustrar Pavoritas                                               |                                                                                                    |                     |
| 4801                                                                     | 0090 Q Portugués Inglés                                                                                                    |                     |
| Resultado da Pesquisa                                                    | NGM(s) Favorita(s)                                                                                                    | *                   |
| = 48   Papel e cartão, obras de pasta de celulose, de papel ou de cartão | 46070000   Papel e cartao obtidos por colagem de folhas sobrepostas nao revestidos na superficie nem impregnad                  | ×                   |
| - 4801   Papel jornal, em rolos ou em folhas                             | <ul> <li>57011011   Tapetes de materias terteis de pontos nodados ou enrolados mesmo confeccionados de la ou de pelo</li> </ul> | ×                   |
| ⊗ 480100 i Papel jornal, em rotos ou em folhas                           |                                                                                                    |                     |
| 45010000   Papel jornal em rolos ou em folhas outros                     |                                                                                                    |                     |
|                                                                          |                                                                                                    |                     |
|                                                                          |                                                                                                    |                     |
|                                                                          |                                                                                                    |                     |
|                                                                          |                                                                                                    |                     |
| cenas as NCMs marcadas em azul podem ser selecioriadas como favoritas.   |                                                                                                    |                     |

## Para cadastrar NCMs favoritas.

Na tabela Resultado da pesquisa selecione o código NCM para ser copiado para tabela NCM(s) Favorita(s).

| Pré-Postagem Internacional 1.3,4                                         |                                                                                                    | Correios       |
|--------------------------------------------------------------------------|----------------------------------------------------------------------------------------------------|----------------|
|                                                                          | Empresa Britskiens de Conelios e Telégrafos - PESSOA JURÍDICA                                                                      | 🕙 Sair 🕜 Ajuda |
| NCM > Cadashar Favorilas                                                 |                                                                                                    |                |
|                                                                          | 48010090 Q Português Inglês                                                                                                    |                |
| Resultado da Pesquisa                                                    | NCI/I(s) Favorita(s)                                                                                                    | ★ 3            |
| - 48   Papel e cartão, obras de pasta de celulose, de papel ou de cartão | <ul> <li>46070000 i Papel e cartao obtidos por colagem de folhas sobrepostas nao revestidos na superficie nem impregnad</li> </ul> | ×              |
| = 4601   Papel jornal. em rolos ou em folhas                             | 57011011  Tapetes de materias texteis de pontos notados ou enrolados mesmo confeccionados de la ou de pelo                         | ×              |
| Ø 450100 i Papel jornal, em rolos ou em folhas                           | <ul> <li>45010000   Papel jornal em rolos ou em folhas outros.</li> </ul>                                                          | ×              |
| 48010000   Papel jonal em rolos ou em folhas outros                      |                                                                                                    |                |
|                                                                          |                                                                                                    |                |
|                                                                          |                                                                                                    |                |
|                                                                          |                                                                                                    |                |
|                                                                          |                                                                                                    |                |
|                                                                          |                                                                                                    |                |
| spenas as NCMs marcadas em azul podem ser selecionadas como favoritas.   |                                                                                                    |                |

Caso não tenha conhecimento do código NCM, a pesquisa poderá ser realizada pelo capítulo.

Digite os dois primeiros dígitos do código NCM. Utilize a barra de rolagem para selecionar uma NCM.

| Pré-Postagem Internacional 1.3.4                                                                              |   |                                                                                                    | Correios           |
|----------------------------------------------------------------------------------------------------|---|----------------------------------------------------------------------------------------------------|--------------------|
|                                                                                                    |   | Empresa Brasileira de Correios e Telégrafos - PESSOA JURIDIO                                                   | . A 💟 Seir 🕜 Akuta |
| NCM-> Cadastrar Favoritas                                                                                     |   |                                                                                                    |                    |
| 57                                                                                                    |   | Q Português Inglês                                                                                             |                    |
| Resultado da Pesquisa                                                                                         |   | NCM(s) Favorita(s)                                                                                             | *                  |
| - 57   Carpetes e outras coberturas téxteis para pisos                                                        | - | 46070000   Papel e cartao obtidos por colagem de folhas sobrepostas nao revestidos na superficie nem impregnad | ×                  |
| = 5701   Tapetes de matérias têxteis, de pontos nodados ou enrolados, mesmo confeccionados                    |   |                                                                                                    |                    |
| Ø 57010000   Tapetes de materias texteis de pontos nodados ou enrolados mesmo confeccionados tapetes de mat   |   |                                                                                                    |                    |
| Ø 570110   De lã ou de pélos finos                                                                            |   |                                                                                                    |                    |
| Ø 57011000   Tapetes de materias texteis de pontos nodados ou enrolados mesmo confeccionados de la ou de p    |   |                                                                                                    |                    |
| @ 5701101   De &                                                                                              |   |                                                                                                    |                    |
| Ø 57011010   Tapetes de materias textels de pontos nodados ou enrolados mesmo confeccionados de la ou de pelo |   |                                                                                                    |                    |
| R 07011011 i Tapetes de materias texteis de pontos nodados ou enrolados mesmo confeccionados de la ou de pelo |   |                                                                                                    |                    |
|                                                                                                    |   |                                                                                                    |                    |
| penas as NCMs marcadas em azul podem ser selecionadas como favoritas.                                         |   |                                                                                                    |                    |
|                                                                                                    |   |                                                                                                    | Cancelar Say       |

Selecione uma NCM marcada em azul para ser copiado para tabela NCM(s) Favorita(s).

| Pré-Postagem Internacional 1.3.4                                         | 2°c                                                                                                    | orreio |
|--------------------------------------------------------------------------|----------------------------------------------------------------------------------------------------|--------|
|                                                                          | Empresa Bhasikina da Correios e Telégnafos - PESSOA JURÍDICA 🥹 Sar 🥝                                           | Ajuda  |
| NCM > Cadastrar Favoritas                                                |                                                                                                    |        |
| 480                                                                      | 110090 Q Português Inglés                                                                                      |        |
| Resultado da Pesquisa                                                    | NCM(s) #avorta(s)                                                                                              | *      |
| - 48 i Papel e cartão, obras de pasta de celviose, de papel ou de cartão | 48070000   Papel e cantao obtidos por colagem de folhas sobrepostas nao revestidos na superficie nem impregnad | ×      |
| - 4801   Papel jornal, em rolos ou em folhas                             | 57011011   Tapetes de materias tenteis de pontos nodados ou entolados mesmo confeccionados de la ou de pelo    | ×      |
| Ø 460100 i Papel jornal, em rolos ou em folhas                           | <ul> <li>48010080 (Papel jonal em rolos ou em folhas outros</li> </ul>                                         | ×      |
| R 48010000   Papel jornal em rolos ou em folhas outros                   | 7                                                                                                    |        |
|                                                                          |                                                                                                    |        |
|                                                                          |                                                                                                    |        |
|                                                                          |                                                                                                    |        |
|                                                                          |                                                                                                    |        |
|                                                                          |                                                                                                    |        |
| enas as NCMs marcadas em azul podem ser selecionadas como favoritas.     |                                                                                                    |        |

Clique no botão Salvar para concluir o cadastro NCM(s) Favorita(s).

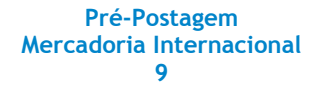

Descrição em português\*: campo obrigatório.

Ao selecionar um código de NCM o campo será preenchido automaticamente. Verifique se a descrição está de acordo com o conteúdo que será exportado. Caso contrário digite a descrição correta.

Caso o campo descrição em português tenha sido preenchido automaticamente com "outro(s)", será obrigatório a exclusão desta informação e a inclusão da descrição do conteúdo de acordo com o que será exportado.

Caso seja uma exportação comercial a descrição do conteúdo deverá ser idêntica ao da nota fiscal.

Descrição em inglês: campo obrigatório.

Ao selecionar um código de NCM o campo será preenchido automaticamente. Verifique se a descrição está de acordo com o conteúdo que será exportado. Caso contrário digite a descrição correta.

Caso o campo descrição em inglês tenha sido preenchido automaticamente com "other(s)", será obrigatório a exclusão desta informação e a inclusão da descrição do conteúdo de acordo com o que será exportado.

Caso seja uma exportação comercial a descrição do conteúdo deverá ser idêntica à nota fiscal e a fatura comercial / invoice.

**País de Fabricação:** A opção BRASIL será apresentada como "DEFAULT". Para alterar o País de Fabricação clique na seta e selecione o país.

**Peso(g)\***: campo obrigatório. Informe o peso.

**Unidade de Comercialização\***: A opção UNIDADES será apresentada como "DEFAULT". Para alterar, clique na seta para abrir o combo de acordo com Tabela de Unidades de Comercialização da NCM - SH, emitida pela Secex, utilizando a unidade correspondente à mercadoria: dúzia, grama líquido (gl), litro (l), metro (m), metro cúbico, metro quadrado, milheiro, par, quilate, quilograma líquido (Kgl) e unidades (UN). Selecione uma unidade de comercialização.

**Quantidade\***: campo obrigatório. Digite a quantidade de itens.

Valor Unitário (R\$)\*: campo obrigatório. Digite o valor total da quantidade de itens.

| Pré-Postagem I                                                                                     | Internacional 1.3.4                       |                                                                                              |                                                     |                                                                                 |                                                           |                                                                                                    |                                                                          |                                              | Correio:                                         |
|----------------------------------------------------------------------------------------------------|-------------------------------------------|----------------------------------------------------------------------------------------------|-----------------------------------------------------|---------------------------------------------------------------------------------|-----------------------------------------------------------|----------------------------------------------------------------------------------------------------|--------------------------------------------------------------------------|----------------------------------------------|--------------------------------------------------|
| = 🏫                                                                                                |                                           |                                                                                              |                                                     |                                                                                 |                                                           |                                                                                                    | Emps                                                                     | na Brasilera de Correios e Telég             | petos - PESSOA JURÍDICA 🚫 Ser 🕜 Apute            |
| Pré-Postagem > Cadast                                                                              | astrar Pré-Postagens                      |                                                                                              |                                                     |                                                                                 |                                                           |                                                                                                    |                                                                          |                                              |                                                  |
| Dados Volume                                                                                       |                                           |                                                                                              |                                                     |                                                                                 |                                                           |                                                                                                    |                                                                          |                                              | Campos obrigatórios (*)                          |
| Finalidade Remess                                                                                  | isa:"                                     | Identificador da remessa                                                                     |                                                     |                                                                                 |                                                           |                                                                                                    |                                                                          |                                              |                                                  |
| Venda                                                                                              |                                           | ·                                                                                            |                                                     |                                                                                 |                                                           |                                                                                                    |                                                                          |                                              |                                                  |
| Dados do Volu                                                                                      | lume                                      |                                                                                              |                                                     |                                                                                 |                                                           |                                                                                                    |                                                                          |                                              |                                                  |
| Formato embalage                                                                                   | jem:                                      | Comprimento(cm)                                                                              |                                                     | Largura(cm)                                                                     |                                                           | Altura(cm)                                                                                                    | Diâmetro(cm)                                                             |                                              | Peso(g)                                          |
| Calxagaode                                                                                         |                                           | 32.0                                                                                         |                                                     | 32.0                                                                            |                                                           | 32.6                                                                                                    |                                                                          |                                              | 10000                                            |
|                                                                                                    |                                           | Contem produtos sujeitos a o                                                                 | uarentena.                                          |                                                                                 |                                                           |                                                                                                    |                                                                          |                                              |                                                  |
| Dados do item                                                                                      | n                                         |                                                                                              |                                                     |                                                                                 |                                                           |                                                                                                    |                                                                          |                                              |                                                  |
| Dados do item<br>Código NCM <sup>°</sup> (Ao                                                       | m<br>Korescentar NCM Favorita)            | Des                                                                                          | rição conteúdo port                                 | uguês'                                                                          | tine as participant interaction                           | Descrição conteúdo inglés                                                                                     |                                                                          | País fabricação                              |                                                  |
| Dados do item<br>Código NCM (Ac                                                                    | n<br>Ioresoentar NGM Favorita)            |                                                                                              | rição conteúdo port                                 | tugués'<br>en as tanas soorepostas nao reves                                    | tidos na supertos nam impregnad                           | Descrição conteúdo inglês<br>Comparte paper are papersans (made by stoury                                     | p fail signs of paper or papersons together with an                      | País fabrkação'                              | •                                                |
| Dados do item<br>Código NCM <sup>°</sup> (As<br>esoreso<br>Peso (g) <sup>°</sup>                   | n :<br>Norescentar NCM Favorita)          | Unidade de Comercialização'                                                                  | rição conteúdo port<br>e como otraos por colag<br>v | uguês"<br>em as tanas soorepostas nacreves<br>Quantidode"<br>10                 | tdos na supertose nam impregnad<br>Valor: unitário(R\$)"  | Descrição conteúdo inglés"<br>Conçoste paper and papersoard (mase ty isloom<br>2005.00 Addicionar             | p fak uppers of paper or paper board togetter with an                    | País fabricação'<br>MADL                     | T                                                |
| Dados do item<br>Código NCM <sup>°</sup> (Ae<br>etoroco<br>Peso (g) <sup>°</sup><br>1000<br>Opções | n<br>Ionescentar NGM Favorita)<br>Cód.NCM | Undade de Comercialização<br>Undade de Comercialização<br>Unsaas<br>Desc. conteúdo portugués | rição conteúdo port<br>e carao ossos por coago<br>• | uguês"<br>en a trans sconsotar no reve<br>Quantidade"<br>10<br>Desc. conteúd    | ndos na superfois nem impregnas<br>Velor unitàrio(R\$)'   | Descrição conteúdo inglés<br>Compassi page and papertand (maite ly sharin<br>20000) Addown<br>Pais fabricação | ptarlayers of paper or paperson stoppter with an<br>Design (2) Unidade   | País fabricação"<br>  grucs,<br>  Quantidade | • Valor unitário                                 |
| Dados do Item<br>Código NCM <sup>(</sup> (Ac<br>ecroso<br>Peso (g) <sup>(</sup><br>1000<br>Opções  | TI<br>GGG.NCM                             | Desc. conteúdo português                                                                     | rição contelido port<br>e sano otros por cosp<br>v  | ugués'<br>en la true solvastella no rese<br>Outentidade'<br>Is<br>Desc. conteúd | Nako na kupertua nek majingwal<br>Valior unitalno (R(\$)* | Descrição contecido ingúla"<br>Compañta per vetaperanet (incer lo priori<br>2000)<br>País fabricação          | pteringen.urggen in gegenerart bygene with an<br>new<br>Pesco(g) Unidade | País fabricação<br>SAUS.<br>Quantidade       | v<br>Velor unitário<br>Ceveto Vádez Poulça Vádez |

**Botão Adicionar item:** campo obrigatório. Os dados do item serão registrados na tabela.

| = 🙃                                                                                                    |                                     |                                                                                                    |                                                       |                                                                                  |                                                                                                    | Emp                        | oresa Brasileira de Correio                            | s e Telégrafos  | - PESSOA JU         | RÍDICA 🔕                                 | Sair 🕜 Ajud                                      |
|----------------------------------------------------------------------------------------------------|-------------------------------------|----------------------------------------------------------------------------------------------------|-------------------------------------------------------|----------------------------------------------------------------------------------|----------------------------------------------------------------------------------------------------|----------------------------|--------------------------------------------------------|-----------------|---------------------|------------------------------------------|--------------------------------------------------|
| é-Postagen -> Cadastrar Pré-Postagen                                                                                                    |                                     |                                                                                                    |                                                       |                                                                                  |                                                                                                    |                            |                                                        |                 |                     |                                          |                                                  |
| Dados Volume                                                                                                    |                                     |                                                                                                    |                                                       |                                                                                  |                                                                                                    |                            |                                                        |                 |                     | Cam                                      | pos obrigatórios                                 |
| inalidade Remessa:                                                                                                    |                                     | Identificador da remessa                                                                                                    |                                                       |                                                                                  |                                                                                                    |                            |                                                        |                 |                     |                                          |                                                  |
| Vinda                                                                                                    | *                                   |                                                                                                    |                                                       |                                                                                  |                                                                                                    |                            |                                                        |                 |                     |                                          |                                                  |
| ados do Volume                                                                                                    |                                     |                                                                                                    |                                                       |                                                                                  |                                                                                                    |                            |                                                        |                 |                     |                                          |                                                  |
| ormato embalagem:                                                                                                    |                                     | Comprimento(cm)                                                                                                    | Largura(cm)                                           |                                                                                  | Altura(cm)                                                                                                    | Diâmetro(cm)               |                                                        | Pes             | o(g) <sup>°</sup>   |                                          |                                                  |
| Canagacole                                                                                                    |                                     | 32.0                                                                                                    | 32,0                                                  |                                                                                  | 32.0                                                                                                    |                            |                                                        | 10              | 200                 |                                          |                                                  |
| entificador do volume                                                                                                    |                                     |                                                                                                    |                                                       |                                                                                  |                                                                                                    |                            |                                                        |                 |                     |                                          |                                                  |
|                                                                                                    |                                     | Contém produtos sujeitos a quarentena.                                                                                                    |                                                       |                                                                                  |                                                                                                    |                            |                                                        |                 |                     |                                          |                                                  |
|                                                                                                    |                                     |                                                                                                    |                                                       |                                                                                  |                                                                                                    |                            |                                                        |                 |                     |                                          |                                                  |
| ados do item                                                                                                    |                                     |                                                                                                    |                                                       |                                                                                  |                                                                                                    |                            |                                                        |                 |                     |                                          |                                                  |
|                                                                                                    |                                     |                                                                                                    |                                                       |                                                                                  |                                                                                                    |                            |                                                        |                 |                     |                                          |                                                  |
| ódigo NCM <sup>®</sup> (Acrescentar NCM Fav                                                                                                    | vorita)                             | Descrição conte                                                                                                    | rúdo português                                        |                                                                                  | Descrição conteúdo inglês                                                                                                    |                            | Pais fabricação'                                       |                 |                     |                                          |                                                  |
| ódigo NCM <sup>®</sup> (Acrescentar NCM Fav<br>Selectore                                                                                                    | vorta)                              | Descrição conte                                                                                                    | iúdo português"                                       |                                                                                  | Descrição conteúdo inglês                                                                                                    |                            | País fabricação'<br>BRAGL                              |                 |                     | ×                                        |                                                  |
| odigo NCM <sup>°</sup> (Acrescentar NCM Fav<br>Selectre                                                                                                    | iorka)                              | Descrição conte                                                                                                    | iúdo português'<br>Quantidade'                        | Valor unitário(RS)                                                               | Descrição conteúdo inglês                                                                                                    |                            | Pais fabricação'<br>BRADL                              |                 |                     | ۲                                        |                                                  |
| ódigo NCM <sup>°</sup> (Acrescentar NCM Fav<br>Selectre<br>eso (g) <sup>°</sup>                                                                                      | ronta)                              | Descrição conte                                                                                                    | oùdo português'<br>Quantidade'                        | Valor unitàrio(RS)*                                                              | Descrição conteúdo inglês<br>                                                                                                    |                            | Pais fabricação<br>BRADL                               |                 |                     | T                                        |                                                  |
| ódigo NCM <sup>°</sup> (Acrescentar NCM Fav<br>Desore<br>eso (g) <sup>°</sup>                                                                                        | ionta)                              | Descrição contre<br>Vildade de Comercialização<br>Vinsaes                                                                                                    | uido português<br>Quantidade<br>*                     | Valor unitário(RS)                                                               | Descrição conteúdo inglés<br>6.00 Adicente Rem                                                                                        |                            | Pais fabricação<br>BRADL                               |                 |                     | Ŧ                                        |                                                  |
| ódigo NCM (Acrescentar NCM Favo<br>becore<br>stol (g) <sup>1</sup><br>pções Cód.NCM Desc. cont                                                                       | teŭdo portugu                       | Unidade de Comercialização'<br>Unidade de Comercialização'<br>Umaxes                                                                                                    | Ouantdade'                                            | Vaior unitàrio(RS)                                                               | Descrição contecido ingês<br>                                                                                                    |                            | Pais fabricação<br>BRADL<br>País fabricação            | Peso(g)         | Unidade             | v                                        | Valor unitário                                   |
| ddigo NCM <sup>°</sup> (Acrescentar NCM Fave<br>Denome<br>250 (g) <sup>°</sup><br>/spões Cód.NCM Desc. cont<br>(g) (g) Papele can                                    | teúdo portugue                      | Descrição cont<br>Vintade de Comercialização'<br>Unizade<br>és<br>colapem de folhas sobrepostas nao revestido                                                                                                    | Ouantidade' Ouantidade' a na superficie nem impregnad | Valor unitàrio(RS) <sup>°</sup><br>Desc. conteúdo inglé<br>Composite paper and p | Descriptio contexido inglés                                                                                                    | aperboard together with an | Pais fabricação<br>BRADL<br>País fabricação<br>BRASIL  | Peso(g)<br>1000 | Unidade<br>Unidades | v<br>Quantidade<br>10                    | Valor unitário<br>R\$2.000,00                    |
| digo NCM <sup>®</sup> (Acrescentar NCM Fav<br>become<br>so (g) <sup>°</sup><br>pções Cód.NCM Desc.cont<br>3 48070000 Pagel e car                                     | teúdo portugue                      | Unidade de Comercialização"<br>Unidade de Comercialização"<br>Unidade de Comercialização"<br>Sector de Sector de Comercialização de Sector de Sector de Sec | oldo portugués<br>Quantidade <sup>2</sup>             | Valor unitàrio(R\$) <sup>°</sup> Desc. conteúdo inglé Composite paper and p      | Descriptio controlido Inglés     Descriptio controlido Inglés     Adcionar Item     Adcionar Item     Adcionar Item     Adcionar Item | aperboard together with an | País fabricação<br>BRADL<br>País fabricação<br>BRASIL  | Peso(g)<br>1000 | Unidade<br>Unidades | v<br>Quantidade<br>10                    | Valor unitári<br>R\$2.000,00                     |
| odgo NCM <sup>2</sup> (Acresoletar NCM Fave<br>become<br>teo (g) <sup>2</sup><br>geções Cód NCM Desc. cont<br>geções Cód NCM Desc. cont<br>geções Cód NCM Desc. cont | teúdo portugu<br>tráo oblidos por o | Descrição cont<br>v<br>Unidade de Comercialização'<br>unidas<br>6<br>6<br>6                                                                                                    | udo portugués"                                        | Valor unitàrio(R\$) <sup>°</sup> Desc. conteúdo inglé Composite paper and p      | Descrybo contexido inglés'                                                                                                    | aperboard logether with an | Pais fabricação'<br>8440.<br>País fabricação<br>BRASIL | Peso(g)<br>1000 | Unidade<br>Unidades | Quantidade     10 Cancelar Volume        | Valor unitári<br>R\$2.000,00<br>Finalizar Volur  |
| odgo NCM' (Acrescentar NCM Fave<br>assume<br>so (g)'<br>ppões Cód.NCM Desc. cont<br>\$2 45070000 Papele can                                                          | teúdo portugu<br>trao oblidos por o | Unided de Comercialização"<br>Unided de Comercialização"<br>Unided de Comercialização<br>Unided de Comercialização<br>Unided de Comercialização<br>Securitada de Comercialização<br>Securitada de Comercialização<br>Securitada de Comercialização<br>Unided de Comercialização<br>Unided de Comercialização<br>Esta                                                                                                    | Ouant65de*                                            | Vstor unitário(RS)<br>Desc. conteúdo inglé<br>Composite paper and p              | Descriptio contexido inglés      Com     Advance Rem      se      sepertocerá (made by stáleng flet layers of paper or p              | aperboard together with an | Pais fabricação<br>8440.<br>País fabricação<br>BRASIL  | Peso(g)<br>1000 | Unidade<br>Unidades | Quantidade     10 Cancelar Malame        | Valor unitário<br>R\$2.000,00<br>Finalizar Volum |
| odgo NCM (Konsteriar NCM Fave<br>beeners<br>so (g)<br>spộces Cód.NCM Desc. cont<br>gộces Cód.NCM Desc. cont<br>spộces Cód.NCM Desc. cont                             | teúdo portugue                      | Descrição contr<br>v<br>Undade de Comercialação'<br>unases<br>és<br>colaçem de folhas sobregostas não revestido                                                                                                    | OuentSade"                                            | Valor unitário(RS)'<br>Desc. conteúdo inglé<br>Composite paper and p             | Descriptio contexido inglés<br>                                                                                                    | aperboard logether with an | Pais fabricação<br>BRASL<br>País fabricação<br>BRASIL  | Peso(g)<br>1000 | Unidade<br>Unidades | Quantidade     10 Cancelar Volume        | Valor unitário<br>R\$2.000.00<br>Finalizar Volum |
| ddgo NCM (Anescentar NCM Fav<br>berone<br>190 (g) <sup>*</sup><br>19p@es Cód.NCM Desc. cont<br>10p@es Cód.NCM Desc. cont                                             | teùdo portugu                       | Undade de Comerciatação"<br>Undade de Comerciatação"<br>Undade de Comerciatação"<br>Es<br>es                                                                                                    | Udo portugués'                                        | Valor unkling(R5)* Desc. contextdo ing/t Composite paper and p                   | Description contention ingels     One     Advorume here     assertioned (made by sticking flat layers of paper or p                   | aperboard logether with an | Pais fabricação<br>BRASL<br>País fabricação<br>BRASIL  | Peso(g)<br>1000 | Unidade<br>Unidades | V<br>Guantidade<br>10<br>Cancelar Volume | Valor unitāri<br>R52.000,00<br>Finalizar Volum   |

O item poderá ser editado ou excluído.

Para editar clique em Ce os campos dos Dados do item serão preenchidos para realizar os ajustes necessários.

Para excluir clique em 🔯 e o item será excluido da tabela. Para prosseguir será necessário realizar um novo cadastro de item.

Registre todos os itens do volume e clique em Finalizar volume.

Botão Finalizar volume: campo obrigatório

O volume será validado e será apresentado a imagem do formato embalagem com os botões (Alterar e Excluir).

Para adicionar todos os volumes, selecione o Formato de embalagem, digite as dimensões, peso e clique em Adicionar volume.

Adicione o(s) item(ns), clique em Adicionar item e finalizar volume.

Botão Cancelar volume: campo opcional.

O volume será cancelado.

Para prosseguir será necessário registrar os dados de um novo volume.

| rie-rostagein internacional 1.5        |   |                                        |             |            |                                    | Correios                                   |
|----------------------------------------|---|----------------------------------------|-------------|------------|------------------------------------|--------------------------------------------|
| ≡ 🏫                                    |   |                                        |             |            | Empresa Brasileira de Correios e T | elégrafos - PESEOA JURÍDICA 😒 Sair 🕜 Ajuda |
| Pré-Postagem -> Cadastrar Pré-Postagem |   |                                        |             |            |                                    |                                            |
| Dados \\blume                          |   |                                        |             |            |                                    | Campos obrigatórios (*)                    |
| Finalidade Remessa:"                   |   | Identificador da remessa               |             |            |                                    |                                            |
| Venta                                  | ٠ |                                        |             |            |                                    |                                            |
| Dados do Volume                        |   |                                        |             |            |                                    |                                            |
| Formato embalagem:                     |   | Comprimento(cm)                        | Largura(cm) | Altura(cm) | Diâmetro(cm)                       | Peso(g)                                    |
| Shverope                               | • |                                        |             |            |                                    |                                            |
| Identificador do volume                |   |                                        |             |            |                                    |                                            |
|                                        |   | Contém produtos sujeitos a quarentena. |             |            |                                    |                                            |
| Adicionar volume                       |   |                                        |             |            |                                    |                                            |
|                                        |   |                                        |             |            |                                    |                                            |
| Li Rentedo:<br>Anne (2<br>Ession 8     |   |                                        |             |            |                                    |                                            |
|                                        |   | Anterior                               |             |            | Próximo                            |                                            |
|                                        |   |                                        |             |            |                                    |                                            |
|                                        |   |                                        |             |            |                                    |                                            |

Caso tenha sido selecionado as finalidades (Amostra ou Presente) com Valor da remessa abaixo de US\$1,000 dólares americanos e o somatório do valor unitário ficar acima de US\$1,000 dólares americanos, será apresentada a mensagem "Valor da remessa acima de US\$1,000 dólares americanos, deseja continuar:

Se clicar em **Sim**, os itens serão excluídos. Se clicar em **Não**, o campo valor unitário deverá ser ajustado para prosseguir.

### Botão Alterar:

Os dados do volume serão carregados na tela para as alterações. Clique em **Adicionar volume** para validar.

#### Botão Excluir:

Será apresentada a mensagem "deseja realmente excluir o volume (Sim ou Não)".

Para adicionar todos os volumes, selecione o Formato de embalagem, digite as dimensões, peso e clique em Adicionar volume.

### Botão Anterior: para retornar a Tela Destinatário.

Os dados do(s) volume(s) serão armazenados e será disponibilizada a tela Destinatário com os campos previamente armazenados.

**Botão Próximo:** Clique para prosseguir com a pré-postagem. Os dados do(s) volume(s) serão armazenados e será disponibilizada a tela Serviços.

A partir deste momento se o preenchimento da pré-postagem for abandonado, ao acessar o sistema posteriormente e clicar em Documento, será exibido o aviso "Você possui uma pré-postagem não finalizada. Deseja aproveitá-la?" (Sim ou Não).

Se Sim, a pré-postagem será carregada.

Se Não, o rascunho da pré-postagem será excluído e um novo cadastro deverá ser realizado.

|                                                                                   | n Internacional 1.3.4                                                     |                                                                                                    |                                                                                            |                                                                |                                                                                                    |                                                               | Correio                 |
|-----------------------------------------------------------------------------------|---------------------------------------------------------------------------|----------------------------------------------------------------------------------------------------|--------------------------------------------------------------------------------------------|----------------------------------------------------------------|----------------------------------------------------------------------------------------------------|---------------------------------------------------------------|-------------------------|
| ≡ 🏫                                                                               |                                                                           |                                                                                                    |                                                                                            |                                                                |                                                                                                    | Empresa Brasileira de Consios e Telégratos - PESSIDA JURÍDICA | 🕙 Sair 🕜 Ajuda          |
| Pni-Postagem-> Cad                                                                | tastrar Pré-Postagem                                                      |                                                                                                    |                                                                                            |                                                                |                                                                                                    |                                                               |                         |
| Serviços                                                                          |                                                                           |                                                                                                    |                                                                                            |                                                                |                                                                                                    |                                                               | Campos obrigatórios (*) |
| Volume(s): 1<br>Peso total: 100<br>Forma de Pagan<br>Avista<br>Serviços disponiti | EN, ALEMANHA<br>00g<br>mento:                                             | Y                                                                                                    |                                                                                            |                                                                |                                                                                                    |                                                               |                         |
|                                                                                   | Serviço (comparar se                                                      | rviços) Prazo                                                                                                    | o de entrega(dias úteis)                                                                   | Preço total estimado(R\$)                                      |                                                                                                    |                                                               |                         |
| Opçoes                                                                            |                                                                           |                                                                                                    | W date                                                                                     |                                                                | Address and a state of the state of the stat |                                                               |                         |
| 8                                                                                 | EXPORTA FA                                                                | CIL PREMIUM                                                                                                    | 5 Gas.                                                                                     |                                                                | N31.207,00                                                                                                    |                                                               |                         |
| 8<br>0<br>0                                                                       | EXPORTA FA<br>EXPORTA FA                                                  | CIL PREMILIM<br>CIL EXPRESSO<br>ICIL STANDARD                                                                                                    | 7 a 10 dias.<br>18 a 21 dias.                                                              |                                                                | R\$594,00<br>R\$443,00                                                                                                    |                                                               |                         |
| volumes:                                                                          | EXPORTA FA                                                                | CIL PREMIUM<br>CIL EXPRESSO<br>GIL STANDARD                                                                                                    | 7 a 10 dias.<br>18 a 21 dias.<br>© Desej                                                   | o contratar indenização adicional                              | R\$1207,00<br>R\$594,00<br>R\$443,00                                                                                                    |                                                               |                         |
| volume                                                                            | EXPORTA FA                                                                | CRL EXPRESSO<br>CRL EXPRESSO<br>CRL EXPRESSO<br>CRL STANDARD                                                                                                    | 7 a 10 dias.<br>7 a 10 dias.<br>18 a 21 dias.<br>Desej<br>Preço estimado(R\$)              | o contratar indenização adicional<br>Total(R\$)                | R\$594,00<br>R\$443,00                                                                                                    |                                                               |                         |
| 0         0           Volumes:         Volume                                     | EXENCITA FA<br>EXPORTA FA<br>EXPORTA FA<br>EXPORTA FA<br>Peso(g)<br>10000 | CILL EXEMANDING<br>CILL EXEMPLE SSO<br>CILL EXEMPLE SSO<br>CILL SSO<br>CILL SSO | 0 datas<br>7 a 10 dats<br>16 a 21 dats<br>@ Desej<br>Preço estimado(R5)<br>0.00 R51 207.06 | o contratar indenização adicional<br>Total(R\$)<br>R\$1.207,06 | R\$120,00<br>R\$594,00<br>R\$443,00                                                                                                    |                                                               |                         |

Serão apresentados os textos com as informações:

Origem - cidade e UF registradas no Endereços na tela Remetente. Destino - cidade e País registrados no Endereços na tela Destinatário. Volumes - número de volumes registrados na tela volumes. Peso total - o somatório do peso de todos os volumes.

## Campos dos Serviços:

Forma de pagamento: opções: "À vista" e "A faturar"

A opção "À vista" será apresentada como "DEFAULT".

Opção "À vista", será apresentada a tabela com os serviços disponíveis, prazo de entrega e preço total para seleção, conforme os critérios (país de destino, peso e dimensões) definidos nas telas anteriores.

Opção "A faturar", digite o número de cartão de postagem.

Será apresentada a tabela com os serviços disponíveis no cartão de postagem, prazo de entrega e preço total para seleção, conforme os critérios (país de destino, peso e dimensões) definidos nas telas anteriores.

Se o número do cartão de postagem for inválido, será exibida a mensagem "Cartão de Postagem inválido" e não será permitido prosseguir.

Se no cartão de postagem não tiver nenhum serviço internacional disponível, será exibida a mensagem **"Serviços internacionais indisponíveis"** e não será permitido prosseguir.

Será exibida a mensagem "Realizar pré-postagem à vista".

Clique em **OK** para prosseguir.

A "tabela serviços disponíveis" estará com o primeiro serviço selecionado e a "tabela Volumes" com o resumo do(s) volume(s) do serviço selecionado.

Se selecionar outro serviço da coluna "Opções", será apresentado na "tabela Volumes" o resumo do(s) volume(s) do serviço selecionado.

#### Deseja contratar indenização adicional: campo opcional.

Se o campo for selecionado, na tabela Volumes serão apresentados os campos Valor Segurado(R\$) e AD Valorem(R\$).

| Pré-Postage                                                                                             | em Internacio                                           | nal 1.3.4            |                     |            |                     |                     |             |                       |             |   |                                                                                                    |                            |          | Correios        |
|----------------------------------------------------------------------------------------------------|---------------------------------------------------------|----------------------|---------------------|------------|---------------------|---------------------|-------------|-----------------------|-------------|---|----------------------------------------------------------------------------------------------------|----------------------------|----------|-----------------|
| = 🏫                                                                                                    |                                                         |                      |                     |            |                     |                     |             |                       |             | 1 | Empresa Brasileira de Correios e Te                                                                                                    | Highetos - PESSCIA JURÍDIC | Ser 🕑    | 🕜 Ajiida        |
| Pré-Postagem-> 0                                                                                        | Cadastrair Pré-Postag                                   | ers.                 |                     |            |                     |                     |             |                       |             |   |                                                                                                    |                            |          |                 |
| Serviços                                                                                                |                                                         |                      |                     |            |                     |                     |             |                       |             |   |                                                                                                    |                            | Campos o | brigatórios (*) |
| Origem: BRA<br>Destino: AAO<br>Volume(s): 1<br>Peso total: 1<br>Forma de Paç<br>Avata<br>Serviços dispo | SÍLIA, DF, BRASI<br>CHEN, ALEMANH<br>0000g<br>gamento:" | IL<br>IA             |                     |            |                     |                     |             |                       |             |   |                                                                                                    |                            |          |                 |
| Opções'                                                                                                 | Serviço                                                 | (comparar serviços)  |                     | Prazo de e | entrega(dias úteis) |                     | Preço to    | tal estimado(R\$)     |             |   |                                                                                                    |                            |          |                 |
| *                                                                                                    | EXP                                                     | ORTA FACIL PREMIL    | 3743                |            |                     | 6 dias.             |             |                       | R\$1.207,06 |   |                                                                                                    |                            |          |                 |
| 0                                                                                                    | EXF                                                     | PORTA FACIL EXPRES   | 550                 |            |                     | 7 a 10 dias.        |             |                       | R\$594,00   |   |                                                                                                    |                            |          |                 |
| 0                                                                                                    | EXS                                                     | PORTA FACIL STAND    | ARD                 |            |                     | 18 a 21 dias.       |             |                       | R5443,00    |   |                                                                                                    |                            |          |                 |
| \blumes                                                                                                 |                                                         |                      |                     |            |                     | 🕫 Desej             | o contratar | indenização adicional |             |   |                                                                                                    |                            |          |                 |
| Volume                                                                                                  | Peso(g)                                                 | Valor declarado(R\$) | Valor segurado(R\$) |            | AD Valorem(R\$)     | Preço estimado(R\$) |             | Total(R\$)            |             |   |                                                                                                    |                            |          |                 |
| 1                                                                                                    | 10000                                                   | R\$2.000,00          |                     | R\$0,00    | R\$0,00             | R                   | \$1.207,08  | R\$1.207,00           |             |   |                                                                                                    |                            |          |                 |
| Total                                                                                                   | 10000                                                   | R\$2.000,00          |                     | R\$0,00    | R\$0,00             | R                   | \$1.207,06  | R\$1.207,00           |             |   |                                                                                                    |                            |          |                 |
|                                                                                                    |                                                         |                      | Anharine            |            |                     |                     |             |                       |             |   | Deficience                                                                                                    |                            |          | _               |
|                                                                                                    |                                                         |                      | - ALCONTRA          |            |                     |                     |             |                       |             |   | A COMPANY OF THE OWNER OF THE OWNER OWNER OWNER OWNER OWNER OWNER OWNER OWNER OWNER OWNER OWNER OWNER OWNER OWNER OWNER OWNER OWNER OWNER OWNER OWNER OWNER OWNER OWNER OWNER OWNER OWNER OWNER OWNER OWNER O |                            |          |                 |

A contratação poderá ser no valor parcial ou total do valor declarado de cada volume, observado o limite aceito pelo país de destino e o serviço selecionado.

Para registrar o valor do seguro clique duas vezes no campo Valor Segurado(R\$).

No campo AD Valorem(R\$) será registrado o valor.

| Pré-Postag                                                                 | em Internacio                                          | nal 1.3.4                                         |                     |            |                                       |                                            |           |                                                                   |             |                           |                          |             | <b>~</b>  | Correio       |
|----------------------------------------------------------------------------|--------------------------------------------------------|---------------------------------------------------|---------------------|------------|---------------------------------------|--------------------------------------------|-----------|-------------------------------------------------------------------|-------------|---------------------------|--------------------------|-------------|-----------|---------------|
| = 🏫                                                                        |                                                        |                                                   |                     |            |                                       |                                            |           |                                                                   |             | Empresa Brasileira de Con | was e Telégrafos - PESIS | DA JURÍDICA | -         | Ajuda         |
| hé-Postagen >                                                              | Cadastrar Pré-Poistag                                  | em                                                |                     |            |                                       |                                            |           |                                                                   |             |                           |                          |             |           |               |
| Serviços                                                                   |                                                        |                                                   |                     |            |                                       |                                            |           |                                                                   |             |                           |                          | Ca          | mpos obri | igatórios (*) |
| Origem: BR#<br>Destino: AA<br>Volume(s): 1<br>Peso total: 1<br>Forma de Pa | SÌLIA, DF, BRASI<br>CHEN, ALEMANH<br>0000g<br>gamento: | ч.                                                |                     |            |                                       |                                            |           |                                                                   |             |                           |                          |             |           |               |
| Serviços disp                                                              | service                                                | (comparar servicos)                               | 1                   | Prazo de s | ntreca(dias úteis)                    |                                            | Preco to  | stal estimado/D\$)                                                |             |                           |                          |             |           |               |
| *                                                                          | EXC                                                    | ORTA FACIL PREMIL                                 | ID-5                | 1020 00 0  | integalation arcity                   | 6 dias.                                    | riego it  | in connection                                                     | R\$1.207.06 |                           |                          |             |           |               |
| 0                                                                          | EX                                                     | ORTA FACIL EXPRES                                 | 550                 |            |                                       | 7 a 10 dias.                               |           |                                                                   | R\$594,00   |                           |                          |             |           |               |
| 0                                                                          | EX                                                     | PORTA FACIL STAND                                 | NRD                 |            |                                       | 18 a 21 dias.                              |           |                                                                   | R\$443,00   |                           |                          |             |           |               |
| Volumes:<br>Volume<br>1<br>Total                                           | Peso(g)<br>10000<br>10000                              | Valor declarado(R\$)<br>R52.000,00<br>R\$2.000,00 | Valor segurado(R\$) | R\$0,00    | AD Valorem(R\$)<br>R\$0,00<br>R\$0,00 | i≭ Desej<br>Preço estimado(R\$)<br>R:<br>R | 51.207,06 | indenização adicional<br>Total(R\$)<br>R\$1.207,00<br>R\$1.207,00 |             |                           |                          |             |           |               |
|                                                                            |                                                        |                                                   |                     |            |                                       |                                            |           |                                                                   |             |                           |                          |             |           |               |

Se a contratação de seguro para o país/serviço não for permitido, o campo será bloqueado.

Se o valor segurado for maior que o valor declarado do volume, será exibido aviso "O valor segurado é maior que o valor declarado do volume."

Clique em Ok e o campo será zerado, para um novo registro.

Botão Anterior: para retornar a Tela Volumes.

Os dados do Serviço serão armazenados e será disponibilizada a tela Volumes com os campos previamente armazenados.

**Botão Próximo:** Clique para prosseguir com a pré-postagem. Os dados do(s) volume(s) serão armazenados e será disponibilizada a tela Serviços.

A partir deste momento se o preenchimento da pré-postagem for abandonado, ao acessar o sistema posteriormente e clicar em Documento, será exibido o aviso "Você possui uma pré-postagem não finalizada. Deseja aproveitá-la?" (Sim ou Não).

Se Sim, a pré-postagem será carregada.

Se Não, o rascunho da pré-postagem será excluído e um novo cadastro deverá ser realizado.

## Tela **Remessa**:

Preenchimento obrigatório para as finalidades (Venda, Outros) e (Amostra e Presente com valor da remessa acima de US\$1,000 dólares americanos).

| Pré-Postagem Internacional 1.3.4      |                                           | Correio                                                                                                    |
|---------------------------------------|-------------------------------------------|----------------------------------------------------------------------------------------------------|
| 三合                                    |                                           | Empresa Brasileira de Correios e Telégrafos - PESSCA JURÍDICA 🛛 😒 Sar 🛛 🕜 Ajuda                                 |
| Pré-Postagen » Cadastrat Pré-Postagen |                                           |                                                                                                    |
|                                       |                                           |                                                                                                    |
| Natureza da operação:                 |                                           |                                                                                                    |
| Seecone Y                             |                                           |                                                                                                    |
| Número da Nota Fiscal:                | Data de emissão da Nota Fiscal:"          |                                                                                                    |
|                                       | 03mm/2000                                 |                                                                                                    |
| Chave da nota fiscal eletrônica       |                                           |                                                                                                    |
|                                       |                                           |                                                                                                    |
| Moeda de negociação:"                 | Valor RS:"                                | Valor na moeda de negociação:"                                                                                  |
| Secone V                              | 2 000.00                                  | 0.00                                                                                                    |
| INCOTERM."                            |                                           |                                                                                                    |
| DAP Y                                 | Uso da fatura comercial (invoice) própria |                                                                                                    |
| Emissão da declaração de exportação.  |                                           |                                                                                                    |
| Secone Y                              |                                           |                                                                                                    |
| Lirante de aventação:                 | Cartérado de orinem                       | Cartificado Bossenitário                                                                                        |
| Literity of expertation               | occurrence of organic                     |                                                                                                    |
| Forma de papamento do importador:     |                                           |                                                                                                    |
| Secone                                |                                           |                                                                                                    |
| Description de desumentes energes     |                                           |                                                                                                    |
| uraviryav ve uvvurientos anexos.      |                                           |                                                                                                    |
|                                       |                                           |                                                                                                    |
|                                       |                                           | *                                                                                                    |
| Observações:                          |                                           |                                                                                                    |
|                                       |                                           |                                                                                                    |
|                                       |                                           | 4                                                                                                    |
| Attende                               |                                           | Province                                                                                                    |
| Piscou                                |                                           | A CONTRACTOR OF A CONTRACTOR OF A CONTRACTOR OF A CONTRACTOR OF A CONTRACTOR OF A CONTRACTOR OF A CONTRACTOR OF |

### Campos da Remessa:

Natureza da Operação: campo obrigatório.

- Selecione o código Natureza da Operação da Secretaria da Receita Federal.
- 01 Pessoa física com cobertura cambial
- 02 Pessoa física sem cobertura cambial
- 03 Pessoa jurídica com cobertura cambial
- 04 Pessoa jurídica sem cobertura cambial
- 30 Doação em caráter de ajuda humanitária
- 31 Bagagem desacompanhada
- 41 Bens de caráter cultural Exportação temporária
- 42 Exportação temporária de material para emprego militar
- 43 Feiras e exposições comerciais ou industriais
- 44 Conserto, reparo ou restauração
- 45 Outras exportações temporárias
- 61 Bens submetidos a regime de admissão temporária
- 71 Erros de expedição
- 72 Não atendimento de exigência de controle extrafiscal
- 73 Indeferimento de regime aduaneiro especial
- 74 Outros motivos portaria MF 306/95

Número da Nota Fiscal e Data da Emissão da Nota Fiscal\*: campo obrigatório.

Chave da nota fiscal eletrônica: campo opcional.

**Moeda de Negociação:** campo obrigatório. Selecione uma moeda de negociação.

Valor R\$\*: campo obrigatório.

O campo será preenchido automaticamente de acordo com o somatório do valor do item registrado na tela volume.

Valor na Moeda de Negociação\*: campo obrigatório. Informe o valor total da remessa na moeda de negociação.

**Campo Incoterm\*:** A opção DAP será apresentada como "*DEFAULT*". Incoterm são regras de negociações de importação ou exportação previamente estabelecidas entre o importador e o exportador, utilizadas para dividir os custos e a responsabilidade no transporte.

Para informar outro Incoterm, clique na seta e selecione uma das opções.

**Uso da fatura comercial (invoice) própria\*:** campo obrigatório para finalidade Venda. Se selecionar o campo **Número da Fatura** será disponibilizado para registro do número da fatura correspondente.

**Emissão da declaração de exportação\***: campo obrigatório. Clique na seta e selecione uma das 2 opções: Exportação emitida - cliente; Exportação emitida - ECT;

Se selecionar a opção **Exportação emitida - cliente**, o campo número será disponibilizado para preenchimento obrigatório.

**Licença de Exportação:** campo opcional. Registre o número da licença de Exportação quando necessário.

**Certificado de Origem:** campo opcional. Registre o número do Certificado de Origem do Produto quando necessário.

Certificado Fitossanitário: campo opcional.

Registre o número do Certificado Fitossanitário quando necessário.

Forma de Pagamento do Importador: campo obrigatório. Clique na seta e selecione uma das opções.

Se a opção selecionada for "Outros" o campo Descrição de outra Forma de Pagamento será disponibilizado para preenchimento obrigatório.

**Descrição de outro documento anexo e campo observação:** campos opcionais. Informe a legislação especial de isenção ou amparo à exportação, quando utilizada (Ex.: produtos da Zona Franca de Manaus).

| Pré-Postagem Internacional 1.3.4                              | 100                                         |          | Corre                                                                     |
|---------------------------------------------------------------|---------------------------------------------|----------|---------------------------------------------------------------------------|
|                                                               |                                             |          | Empresa Brasileira de Coneios e Telégratos - PESSCA JURÍDICA 🔕 Sair 🕜 Aju |
| Pri-Postagem -> Cadastar Pri-Postagem<br>Leouve un internesse |                                             |          | realition novialization ( )                                               |
| Natureza da operação:                                         |                                             |          |                                                                           |
| Pessoa juridoa com obbetura cambial                           |                                             |          |                                                                           |
| Número da Nota Fiscal                                         | Data de emissão da Nota Fiscat              |          |                                                                           |
| 123                                                           | 0107:0019                                   |          |                                                                           |
| Chave da nota fiscal eletrônica                               |                                             |          |                                                                           |
| Moeda de negociação:"                                         | Valor RS:                                   |          | Valor na moeda de negociação:                                             |
| DOLAR VALE POSTAL INTERNACIONA                                |                                             | 2.000.00 | 1 000,00                                                                  |
| INCOTERM.                                                     |                                             |          | Número da fatura comercial (invoice) própria:                             |
| Q40                                                           | I Uso da fatura comercial (invoice) própria |          | 123456                                                                    |
| Emissão da declaração de exportação:                          | Número:                                     |          |                                                                           |
| Exportação emitida - Cilente 💌                                | 123456789                                   |          |                                                                           |
| Likença de exportação:                                        | Certificado de origem:                      |          | Certificado fitossanitário:                                               |
|                                                               |                                             |          |                                                                           |
| Forma de pagamento do importador:"                            | Outra forma de pagamento:                   |          |                                                                           |
| 0.8% · · · · · · · · · · · · · · · · · · ·                    | cardo de 68010                              |          |                                                                           |
| Descrição de documentos anexos:                               |                                             |          |                                                                           |
|                                                               |                                             |          |                                                                           |
| l.<br>Observações:                                            |                                             |          |                                                                           |
| 1                                                             |                                             |          |                                                                           |
| L                                                             |                                             |          | <i>B</i>                                                                  |
|                                                               |                                             |          |                                                                           |
|                                                               |                                             |          |                                                                           |

Botão Anterior: para retornar a Tela Serviços.

Os dados da Remessa serão armazenados e será disponibilizada a tela Serviços com os campos previamente armazenados.

**Botão Próximo:** para prosseguir com a pré-postagem. Os dados da Remessa serão armazenados e será disponibilizada a tela Resumo.

A partir deste momento se o preenchimento da pré-postagem for abandonado, ao acessar o sistema posteriormente e clicar em Documento, será exibido o aviso **"Você possui uma pré-postagem não finalizada. Deseja aproveitá-la?"** (Sim ou Não).

Se Sim, a pré-postagem será carregada.

Se **Não**, o rascunho da pré-postagem será excluído e um novo cadastro deverá ser realizado.

Tela **Resumo**:

Serão apresentados os textos com o Resumo da remessa:

Origem - cidade e UF registradas no Endereços na etapa Remetente Destino - cidade e País registrados no Endereços na etapa Destinatário Conteúdo: "Documento" conforme selecionado na tela principal da pré-postagem Serviço: serviço selecionado na tela de Serviços

Prazo de entrega: nº de dias úteis do serviço selecionado a partir da postagem.

**Tabela Resumo dos Volumes:** com os campos (volume, peso, valor declarado(R\$), ad valorem(R\$), Preços estimados(R\$), total(R\$)).

Termo de Condições Gerais de Prestação dos Serviços Internacionais: campo obrigatório.

O Termo Condições deverá ser selecionado para prosseguir.

Ao selecionar Aceito o Termo de Condições Gerais de Prestação dos Serviços Internacionais, o botão Finalizar será desbloqueado.

Botão Anterior: para retornar a Tela Remessa.

Botão Finalizar: para finalizar o cadastro da pré-postagem.

A partir deste momento se o preenchimento da pré-postagem for abandonado, ao acessar o sistema posteriormente e clicar em Documento, será exibido o aviso **"Você possui uma pré-postagem não finalizada. Deseja aproveitá-la?"** (Sim ou Não).

Se Sim, a pré-postagem será carregada.

Se **Não,** o rascunho da pré-postagem será excluído e um novo cadastro deverá ser realizado.

# Tela Confirmação da Pré-Postagem

| Pré-Postagem Internacional                                                                                                    | 11.3.4                              |                                                    |                                 |                           | Correios                                                |
|----------------------------------------------------------------------------------------------------|-------------------------------------|----------------------------------------------------|---------------------------------|---------------------------|---------------------------------------------------------|
| ≡ 🏫                                                                                                    |                                     |                                                    |                                 | Ergrana Brashara          | de Conseos e Telégistos - PESSOA JURÍDICA 😢 Sair 🕜 Aude |
| Continuação Pré-Plustagem                                                                                                    |                                     |                                                    |                                 |                           |                                                         |
|                                                                                                    |                                     |                                                    |                                 |                           |                                                         |
|                                                                                                    |                                     | G                                                  | odigo de postagem: 12021091     |                           |                                                         |
|                                                                                                    | Apr                                 | esente este código quando for                      | à agência para concluir a su    | a postagem internacional. |                                                         |
|                                                                                                    |                                     | Cor                                                | firmação em 19/08/2020 11:31:06 |                           |                                                         |
|                                                                                                    |                                     |                                                    |                                 |                           |                                                         |
|                                                                                                    |                                     | Posta                                              | gem aceita até 29/08/202        | 0                         |                                                         |
| Drigen: BRASILIA, DF<br>Destino: AACHEN, ALEMANIHA<br>Conteido: Mercadoria<br>Tipo de remessa: Venda<br>Serviço: EXPORTA FA<br>Prazo de entrega: o cias a partir oa po |                                     |                                                    |                                 |                           |                                                         |
| Volume                                                                                                    | Peso (Kg)                           | Valor declarado                                    | Ad Valorem                      | Preço estimado            | Total                                                   |
| 1                                                                                                    | 1,000                               | R\$ 2.000.00                                       | R\$ 23,25                       | R\$ 964,72                | R\$ 987,97                                              |
| Total                                                                                                    | 1.000                               | R\$ 2.000,00                                       | R\$ 23,25                       | R\$ 964,72                | R\$ 987,97                                              |
| Uma cópia desta confirmação foi en                                                                                                    | iviada para marcosr@correios.com.br |                                                    |                                 |                           |                                                         |
| Selecione para impressão:<br># Confirmação e código de postage                                                                                                    | m © AWB © Invoice © Packing List ⊙  | Declaração de Isenção 🛛 © Rótulos de endereçamento | para fixação nos volumes        |                           |                                                         |

Apresentação das informações.

Código de pré-postagem. Apresente este código quando for à agência para concluir a sua postagem internacional. Confirmação em xx/xx/xxxx xx:xx. Postagem aceita até xx/xx/xxxx.

Origem: cidade e UF registradas no Endereços na etapa Remetente Destino: cidade e País registrados no Endereços na etapa Destinatário Conteúdo: "Mercadoria" conforme selecionado na tela principal Serviço: serviço selecionado na tela de Serviços Prazo de entrega: nº de dias úteis do serviço selecionado a partir da postagem.

A Tabela Resumo dos Volumes da tela de serviços.

Uma cópia desta confirmação foi enviada para xxx@xxxxx.com. O e-mail cadastrado no campo e-mail da tela remetente.

## Selecione para impressão:

Confirmação e código de postagem. AWB, declaração de isenção. Formulários correspondentes ao serviço selecionado. Rótulos de endereçamento para fixação nos volumes.

Para iniciar o cadastro de uma nova pré-postagem Clique em ano canto superior esquerdo;

Para sair do sistema clique no botão no canto superior direito.

## Consulte os links disponíveis no Menu $\equiv$ no canto superior esquerdo.

Pré-Postagem - Cadastro e Consulta.

Nomenclatura Comum do Mercosul (NCM)- NCMs Favoritas e Consultar NCM.

Meus Dados - consultar e atualizar os dados cadastrais no sistema IdCorreios.

Preços e Prazos Internacionais - consultar serviços disponíveis, preços e prazos.

Proibição e Restrição de Postagem - Gerais e Específicas de cada país.

Cotação de Moedas - consultar a cotação do dia das moedas.

Onde Postar - consultar serviços disponíveis nas localidades.

Manuais - Pré-postagem cadastro de documento, mercadoria) e NCMs Favoritas

FAQ - consultar perguntas e respostas frequentes.

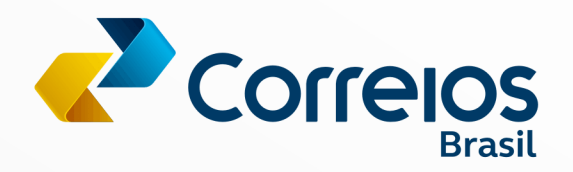

CS/DINEG/SUCOM/DEINT Agosto/2020